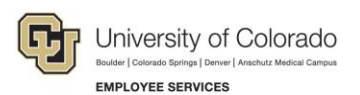

# Human Capital Management: Step-by-Step Guide

# **Additional Pay: Entering and Reviewing Recurring Payments**

This guide describes the process for entering a recurring payment using an ePAR Pay Action.

#### Contents

| Additional Pay: Entering and Reviewing Recurring Payments | 1 |
|-----------------------------------------------------------|---|
| Before You Begin                                          | 1 |
| Beginning the Transaction                                 | 2 |
| Step 1: Search for Employee                               | 2 |
| Step 2: Enter Initial Details                             | 3 |
| Step 3: Additional Pay - Job Detail and Funding           | 3 |
| Step 4: Saving and Submitting the Transaction             | 4 |
| Reviewing Existing Recurring Payments                     | 4 |

# **Before You Begin**

Before you begin, you should have the following information available:

- Empl ID
- Effective date of the additional pay request
- Funding information (Earnings, Department, Project, SpeedType)

#### Navigation tips:

#### HCM Community Users

Procedures in this guide begin from the HCM Community Users dashboard:

- 1. From the portal, click the **HCM** tile. The Employee Self Service dashboard appears.
- 2. Click Employee Self Service.
- 3. Click **HCM Community Users** to display the dashboard.

The NavBar displays options for accessing other systems. Through the NavBar, you can select CU Resources to access systems on the portal.

The magnifying glass is called a look up and displays search results for you to select valid field values.

The book and checkmark lets you spell check text boxes.

The down arrow lets you hide, or collapse, sections you do not want to view.

Click the row to expand the section.

# **Beginning the Transaction**

To enter a recurring payment:

- 1. From the HCM Community Users dashboard, click the **Pay Actions** tile.
- 2. Under ePAR Additional Pay, click Add.

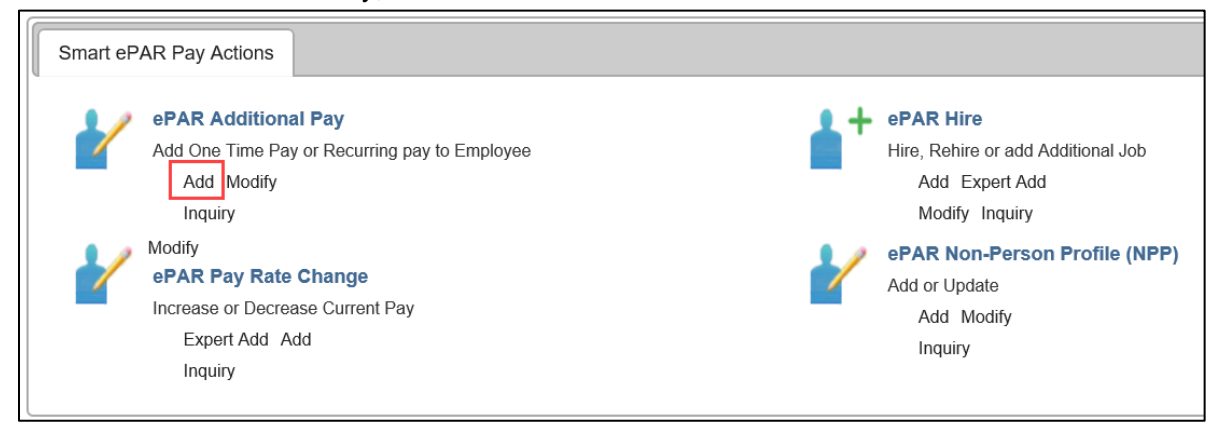

### Step 1: Search for Employee

- 1. Select the Recurring Payment option.
- 2. Use the Search Criteria fields to find the correct employee, and click Search.

| <ul> <li>Transaction Details</li> </ul> | y search     |                 |         |                 |                        |                     |                      |            |                      |                       |
|-----------------------------------------|--------------|-----------------|---------|-----------------|------------------------|---------------------|----------------------|------------|----------------------|-----------------------|
| PAR Action: Additional Pay              | Action:      | Additional Pay  |         | D               | locument ID:           | ePAR Additional Pay |                      |            |                      |                       |
| Request ID: NEXT                        | Reason Code  | e:              |         | D               | ocument Instance:      | 0                   |                      |            |                      |                       |
| ePAR Status: Initial                    | Effective Da | te: 01/12/2017  |         | D               | ocument Status:        | Initial / Add Entry |                      |            |                      |                       |
|                                         | Effective Se | :q: 0           |         |                 |                        |                     |                      |            |                      |                       |
| Payment Type                            |              |                 |         |                 |                        |                     |                      |            |                      |                       |
| OneTime Payment                         | • Red        | curring Payment |         |                 |                        |                     |                      |            |                      |                       |
| Search Criteria                         | -            |                 |         |                 |                        |                     |                      |            |                      |                       |
| mpl ID:                                 |              |                 |         |                 |                        |                     |                      |            |                      |                       |
| irst Name:                              |              |                 |         |                 |                        |                     |                      |            |                      |                       |
| .ast Name:                              |              |                 |         |                 |                        |                     |                      |            |                      |                       |
| Department:                             |              |                 |         |                 |                        |                     |                      |            |                      |                       |
| Position Number:                        |              |                 |         | _               |                        |                     |                      |            |                      |                       |
| Search Clear                            |              |                 |         |                 |                        |                     |                      |            |                      |                       |
| Search Results                          |              |                 |         |                 |                        |                     |                      |            | 1                    | First 🕚 1-2 of 2 🕑 La |
|                                         | Empl Record  | Effective Date  | Eff Seq | Position Number | Description            | Department          | Description          | Job Code   | Description          | Empl Status           |
| Empl ID First Name Last Name            | _            |                 |         | 00802080        | Faculty Ratires (ORP)  | 10623               | HR-University Retire | es,GC 5101 | Faculty Ratirea (ORP |                       |
| Empl ID First Name Last Name            | 0            | 12/01/2015      |         | 00003800        | radialy recirce (ora ) |                     | -                    |            | raddig ricaree (ora  | ) Active              |

- 3. If not already selected, select the checkbox that appears next to the correct employee's record, and click **Search for Recurring Payments**.
- If the search returns Recurring Payments, select the checkbox that appears next to the correct Recurring Payment and click Change/End Recurring Payment, or click Create Recurring Payment.

| 5 | earch De | oulto           |           |             |                 |                |           |                 |                    |            |                           |          |                               |            |                   |
|---|----------|-----------------|-----------|-------------|-----------------|----------------|-----------|-----------------|--------------------|------------|---------------------------|----------|-------------------------------|------------|-------------------|
| - | Empl ID  | First Name      | Last Name | Empl Record | Earnings Code   | Effective Date | Addl Seq# | Position Number | Description        | Department | Description               | Job Code | Description                   | Speed Type | Earnings End Date |
| 6 |          |                 |           | 0           | AMP             | 12/01/2015     | 1         | 00612799        | Retiree - Emeritus | 10623      | HR-University Retirees,GC | 5102     | Faculty Retiree-Emeritus (ORF | )          | 01/14/2017        |
| ( | •        |                 |           | 0           | AMP             | 01/15/2017     | 1         | 00612799        | Retiree - Emeritus | 10623      | HR-University Retirees,GC | 5102     | Faculty Retiree-Emeritus (ORP | ")         |                   |
| 0 | hange/En | d Recurring Pay | ment      |             | Create Recurrin | g Payment      |           |                 | 1                  |            |                           |          |                               |            |                   |

HCM Step-by-Step Guide | hcm\_sbs-Entering-Reviewing-Recurring-Payments.docx Revised: June 22, 2018 | Prepared by: Employee Services

# **Step 2: Enter Initial Details**

1. Complete the necessary fields (highlighted fields are required, except End Date):

| Request ID:    |                  |                 | Additional Pay    | Document   | ID:           | ePAR Additional Pay |
|----------------|------------------|-----------------|-------------------|------------|---------------|---------------------|
|                | NEXT             | Reason Code:    | Recurring Payment | Document   | Instance:     | 0                   |
| ePAR Status:   | Initial          | Effective Date: | 11/23/2015        | Document   | Status:       | Initial / Add Entry |
|                |                  | Effective Seq:  | 0                 |            |               |                     |
| Employee       | Details          |                 |                   |            |               |                     |
| Name:          |                  | Empl ID:        |                   | Empl Rcd:  |               | 0                   |
| Profile Type:  |                  | Profile ID:     |                   | Last Perso | nnel Action:  |                     |
|                | Historical ePARs |                 | Pending ePARs     | Last Trans | action Date:  |                     |
| Action/Rea     | son Selection    |                 |                   |            |               |                     |
| Action:        | Additional Pay   | •               |                   | *Reason:   | Recurring Pay | ment 🔻              |
| ffective Date: | 11/23/2015       |                 |                   | End Date:  | 02/29/2016    | )                   |
| Additional     | Pay Info         |                 |                   |            |               |                     |
| arnings Code:  | Bonus            | •               |                   |            |               |                     |
| arnings:       | 2,500.00         |                 |                   |            |               |                     |
| Soal Amount:   | 7,500.00         |                 |                   |            |               |                     |
| Comments:      |                  |                 |                   |            |               |                     |
|                |                  |                 |                   |            |               |                     |
| Comments:      |                  |                 |                   |            |               |                     |

2. Click Next.

## Step 3: Additional Pay - Job Detail and Funding

- 1. Update the necessary information in the New Value fields under Default Job Info, if applicable.
- 2. Complete the New Funding section.

|                                                                                                    | PAR Additional  | l Pay                              |                               |             |                          |                        |                      |         |      |    |
|----------------------------------------------------------------------------------------------------|-----------------|------------------------------------|-------------------------------|-------------|--------------------------|------------------------|----------------------|---------|------|----|
| Transaction D                                                                                                 | )etails         |                                    |                               |             |                          |                        |                      |         |      |    |
| PAR Action: A                                                                                                 | dditional Pay   | Action:                            | Additional Pay                | Do          | cument ID:               | ePAR A                 | Additional Pay       |         |      |    |
| Request ID: N                                                                                                 | EXT             | Reason Code                        | : Recurring Payment           | Do          | cument Instance:         | 0                      |                      |         |      |    |
| ePAR Status: In                                                                                               | itial           | Effective Date                     | : 11/23/2015                  | Do          | cument Status:           | Initial / A            | Add Entry            |         |      |    |
|                                                                                                    |                 | Effective Seq                      | : 0                           |             |                          |                        |                      |         |      |    |
| Employee De                                                                                                   | tails           |                                    |                               |             |                          |                        |                      |         |      |    |
| Name:                                                                                                    |                 | Empl ID:                           |                               | Em          | pl Rcd:                  | 0                      |                      |         |      |    |
| Profile Type:                                                                                                 |                 | Profile ID:                        |                               | Las         | st Personnel Action      |                        |                      |         |      |    |
| Hi                                                                                                    | istorical ePARs |                                    | Pending ePARs                 | La          | st Transaction Date      |                        |                      |         |      |    |
| Default Job Info                                                                                              | Current Value   |                                    |                               |             | NewValue                 |                        |                      |         |      |    |
|                                                                                                    | ourrone value   |                                    |                               |             |                          |                        |                      |         |      |    |
| Position Number:                                                                                              |                 |                                    |                               |             |                          |                        |                      |         |      |    |
| Position Number:<br>Business Unit:                                                                            |                 |                                    |                               |             | Q                        |                        |                      |         |      |    |
| Position Number:<br>Business Unit:<br>Department:                                                             |                 |                                    |                               | 51          | ۵<br>۵<br>۵۰۰ ۵          |                        |                      |         |      |    |
| Position Number:<br>Business Unit:<br>Department:<br>Job Code:                                                |                 |                                    |                               | 51          |                          |                        |                      |         |      |    |
| Position Number:<br>Business Unit:<br>Department:<br>Job Code:                                                |                 |                                    |                               | 51          |                          |                        |                      |         |      |    |
| Position Number:<br>Business Unit:<br>Department:<br>Job Code:                                                |                 |                                    |                               | 51          | 000 Q                    |                        |                      |         |      |    |
| Position Number:<br>Business Unit:<br>Department:<br>Job Code:                                                |                 |                                    |                               | 51          | 000 Q                    |                        |                      |         |      |    |
| Position Number:<br>Business Unit:<br>Department:<br>Job Code:                                                |                 |                                    |                               | 51          |                          |                        |                      |         |      |    |
| Position Number:<br>Business Unit:<br>Department:<br>Job Code:<br>New Funding                                 |                 |                                    |                               | 51          |                          |                        |                      |         |      |    |
| Position Number:<br>Business Unit:<br>Department:<br>Job Code:<br>Dob Code:<br>New Funding<br>Empl ID:        | Empl Rec        | cord: 0 Total Sala                 | ry: 7,500.00                  | ● Amt ◎ Pct |                          |                        |                      |         |      |    |
| Position Number:<br>Business Unit:<br>Department:<br>Job Code:<br>New Funding<br>Empl ID:                     | Empl Rec        | cord: 0 Total Sala                 | ry: 7,500.00                  | ● Amt ◎ Pct | Personalize              | Find   🔊               | First                | (4) 1 0 | f1 🕑 | La |
| Position Number:<br>Business Unit:<br>Department:<br>Iob Code:<br>New Funding<br>Empl ID:<br>Budget<br>Amount | Empl Rec        | cord: 0 Total Sala<br>Department F | ry: 7,500.00<br>Project/Grant | Amt © Pct   | Personalize<br>Product F | Find   🖅  <br>und Code | First Distribution % | ④ 10    | f1 🕑 | La |

3. If needed, click the Attach icon to attach additional documentation.

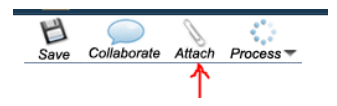

3 HCM Step-by-Step Guide | hcm\_sbs-Entering-Reviewing-Recurring-Payments.docx Revised: June 22, 2018 | Prepared by: Employee Services

# **Step 4: Saving and Submitting the Transaction**

1. Click Save.

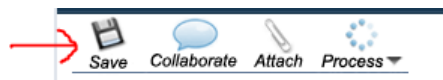

2. When you receive this message with your ePAR additional pay number, click OK.

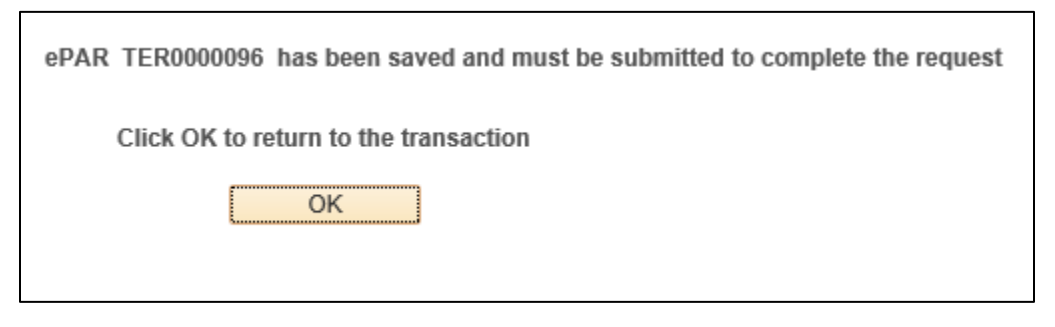

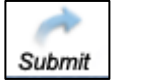

Click Submit.
 Click OK.

| 2 |                                   |
|---|-----------------------------------|
| ſ | Message                           |
|   | System Updated Successfully (0,0) |

5. Click **OK** again to return to your transaction page. It will be in Display Only view mode.

| ок | _                               |
|----|---------------------------------|
|    |                                 |
|    | Approval Map                    |
| eΡ |                                 |
| 01 | Request ID=POI0000107: Approved |
|    | Path 1                          |
|    | Path 1                          |

# **Reviewing Existing Recurring Payments**

This section shows how to review existing recurring payments for individual employees.

- 1. Navigate to Create Additional Pay. (NavBar> Navigator> Payroll for North America> Employee Pay Data USA> Create Additional Pay.
- 2. Type search criteria in the appropriate fields.

| Create Additional Pay                                                                                                    | Favorites 👻 Main Me         | enu <del>v</del> 🚽 > P    | ayroll for North America 🔫 🗲             | Employee Pay Data USA 🔻 > | Create Additional Pay |
|----------------------------------------------------------------------------------------------------|-----------------------------|---------------------------|------------------------------------------|---------------------------|-----------------------|
| Create Additional Pay  Search Create Additional Pay Create Additional Pay Create Additio |                             |                           | la va da                                 |                           |                       |
| Bodde   Colorado Serringa   Derver   Antabulz Medical Campus         Create Additional Pay         Enter any information you have and click Search. Leave fields blank for a list of all values.         Find an Existing Value       Keyword Search         Search Criteria         Empl ID       begins with •         Last Name       begins with •         Second Last Name       begins with •         Alternate Character Name       begins with •         Middle Name       begins with •         Include History       Case Sensitive                                                                                                    | L J Chivers                 | ity of Co                 | lorado                                   | Create Additional Pay 👻   | Search                |
| Create Additional Pay<br>Enter any information you have and click Search. Leave fields blank for a list of all values.<br>Find an Existing Value Keyword Search<br>Search Criteria<br>Empl ID begins with  268621<br>Empl Record =  Name begins with  Last Name begins with  Last Name begins with  Alternate Character Name begins with  Alternate Character Name begins with  Clear Basic Search Save Search Criteria                                                                                                    | Boulder   Colorado Sp       | rings   Denver   Anschutz | r Medical Gampus                         |                           |                       |
| Create Additional Pay Enter any information you have and click Search. Leave fields blank for a list of all values. Find an Existing Value Keyword Search Search Criteria Empl ID begins with  268621 Empl Record =  Name begins with  Last Name begins with  Last Name begins with  Alternate Character Name begins with  Alternate Character Name begins with  Clear Basic Search Search Search Criteria                                                                                                    |                             |                           |                                          |                           |                       |
| Enter any information you have and click Search. Leave fields blank for a list of all values.          Find an Existing Value       Keyword Search <ul> <li>Search Criteria</li> <li>Empl ID</li> <li>begins with              </li></ul> <li>268621</li> <li>Empl Record =              <ul> <li>Image: Search Criteria</li> </ul>                 Empl ID             begins with                   Last Name               begins with                 Second Last Name               begins with                Alternate Character Name               begins with                Middle Name               Descond Last Name               Begins with                 Middle Name               Search               Clear               Basic Search</li>                                                                                                    | Create Additional Pay       | /                         |                                          |                           |                       |
| Find an Existing Value       Keyword Search         Search Criteria         Empl ID       begins with • 268621         Empl Record = •       •         Name       begins with •         Last Name       begins with •         Second Last Name       begins with •         Alternate Character Name       begins with •         Middle Name       begins with •         Include History       Case Sensitive                                                                                                    | Enter any information you h | ave and click Se          | earch. Leave fields blank for a          | list of all values.       |                       |
| Search Criteria      Empl ID begins with      268621      Empl Record =      Name begins with      Last Name begins with      Last Name begins with      Alternate Character Name begins with      Middle Name begins with      Include History Case Sensitive  Search Clear Basic Search      Save Search Criteria                                                                                                    | Find on Existing Volum      | Kerned Ores               | -1                                       |                           |                       |
| Empl ID begins with •   268621   Empl Record = •   Name   begins with •   Last Name   begins with •   Second Last Name   begins with •   Alternate Character Name   begins with •   Middle Name   begins with •   Include History   Clear   Basic Search   Save Search Criteria                                                                                                    | Find an Existing Value      | Keyword Sea               | rcn                                      |                           |                       |
| Empl ID       begins with •       268621         Empl Record       =       •         Name       begins with •       •         Last Name       begins with •       •         Second Last Name       begins with •       •         Alternate Character Name       begins with •       •         Middle Name       begins with •       •         Include History       • Case Sensitive       •                                                                                                    | Search Criteria             |                           |                                          |                           |                       |
| Empl ID       begins with ▼       268621         Empl Record       =       ▼         Name       begins with ▼       ■         Last Name       begins with ▼       ■         Second Last Name       begins with ▼       ■         Alternate Character Name       begins with ▼       ■         Middle Name       begins with ▼       ■         Include History       ■ Case Sensitive       ■                                                                                                    |                             |                           |                                          |                           |                       |
| Empl Record       •         Name       begins with         Last Name       begins with         Second Last Name       begins with         Alternate Character Name       begins with         Middle Name       begins with         Include History       Case Sensitive         Search       Clear         Basic Search       Save Search Criteria                                                                                                    | Empl ID                     | begins with 🔻             | 268621                                   |                           |                       |
| Name       begins with          Last Name       begins with          Second Last Name       begins with          Alternate Character Name       begins with          Middle Name       begins with          Middle Name       begins with          Include History       Case Sensitive         Search       Clear       Basic Search                                                                                                    | Empl Record                 | = •                       |                                          |                           |                       |
| Last Name       begins with         Second Last Name       begins with         Alternate Character Name       begins with         Middle Name       begins with         Include History       Case Sensitive                                                                                                    | Name                        | begins with $~$           |                                          |                           |                       |
| Second Last Name begins with  Alternate Character Name begins with  Middle Name begins with  Ctear Basic Search Save Search Criteria                                                                                                    | Last Name                   | begins with 🔻             |                                          |                           |                       |
| Alternate Character Name begins with  Middle Name begins with  Ctear Basic Search Save Search Criteria                                                                                                    | Second Last Name            | begins with 🔻             |                                          |                           |                       |
| Middle Name begins with   Include History Case Sensitive  Search Clear Basic Search                                                                                                    | Alternate Character Name    | begins with 🔻             |                                          |                           |                       |
| Clear Basic Search Save Search Criteria                                                                                                    | Middle Name                 | begins with 🔻             |                                          |                           |                       |
| Search Clear Basic Search 🖾 Save Search Criteria                                                                                                    | Include History Ca          | ise Sensitive             |                                          |                           |                       |
| Search Clear Basic Search 🖾 Save Search Criteria                                                                                                    |                             |                           |                                          |                           |                       |
| Search Citear Basic Search 🖾 Save Search Chiefla                                                                                                    | Quarte Olana                | Dania Onarah 🖉            |                                          |                           |                       |
|                                                                                                    | Search                      | Basic Search              | <ul> <li>Save Search Criteria</li> </ul> |                           |                       |

3. Press Enter, or click Search.

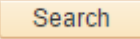

4. View existing recurring payments.

| Additional Pay          Earnings Code       APF       Additional Pay Flat         Effective Date       F         Effective Date       12/01/2015         Payment Details       FI         Addl Seq Nbr       1         Earnings       Hours         Hours       Hourly Rate         Goal Amount       Goal Balance         Sep Check Nbr       Image: Comparison of the pay Periods                                                                                                    | Find   View All First (1 of 1 ) Las<br>ind   View All First (1 of 1 ) Last<br>nd   View All First (1 of 1 ) Last<br>02/29/2016<br>Not Specified |
|----------------------------------------------------------------------------------------------------|----------------------------------------------------------------------------------------------------|
| Earnings Code     APF     Additional Pay Flat       Effective Date     12/01/2015       Payment Details     Flit       Addl Seq Nbr     1       End Date     Reason       Earnings     Hours       Hours     Hourly Rate       Goal Amount     Goal Balance       Sep Check Nbr     Implies To Pay Periods                                                                                                    | ind   View All First ④ 1 of 1 ④ Last<br>nd   View All First ④ 1 of 1 ④ Last<br>02/29/2016<br>Not Specified                                      |
| Effective Date 12/01/2015  Payment Details  AddI Seq Nbr 1 End Date Rate Code Reason Earnings Hours Hourly Rate Goal Amount Goal Balance Sep Check Nbr  Ø OK to Pay  Applies To Pay Periods                                                                                                    | ind   View All First ④ 1 of 1 ④ Last<br>nd   View All First ④ 1 of 1 ④ Last<br>02/29/2016<br>Not Specified                                      |
| Effective Date 12/01/2015       Payment Details     Fil       Addl Seq Nbr     1       Addl Seq Nbr     1       Rate Code     Reason       Earnings     Image: Code       Hours     Hourly Rate       Goal Amount     Goal Balance       Sep Check Nbr     Image: Code       Image: Code     Code       Applies To Pay Periods     Image: Code                                                                                                    | nd   View All First ④ 1 of 1 ④ Last<br>02/29/2016<br>Not Specified                                                                              |
| Payment Details     Fi       Addl Seq Nbr     1     End Date       Rate Code     Reason       Earnings     Hours     Hourly Rate       Goal Amount     Goal Balance       Sep Check Nbr     Image: Color of the second second s                                                 | nd   View All First (1) 1 of 1 (2) Last<br>02/29/2016<br>Not Specified                                                                          |
| Addl Seq Nbr 1 End Date<br>Rate Code Reason<br>Earnings<br>Hours Hourly Rate<br>Goal Amount Goal Balance<br>Sep Check Nbr<br>Go K to Pay                                                                                                    | 02/29/2016<br>Not Specified                                                                                                    |
| Rate Code     Reason       Earnings     Hours       Hours     Hourly Rate       Goal Amount     Goal Balance       Sep Check Nbr     Image: Color of the second second | Not Specified                                                                                                    |
| Earnings<br>Hours Hourly Rate<br>Goal Amount Goal Balance<br>Sep Check Nbr<br>Ø OK to Pay                                                                                                    |                                                                                                    |
| Hours Hourly Rate<br>Goal Amount Goal Balance<br>Sep Check Nbr<br>Ø OK to Pay                                                                                                    |                                                                                                    |
| Goal Amount Goal Balance<br>Sep Check Nbr<br>Ø OK to Pay<br>Applies To Pay Periods                                                                                                    |                                                                                                    |
| Sep Check Nbr                                                                                                    |                                                                                                    |
| OK to Pay     Applies To Pay Periods                                                                                                    | Disable Direct Deposit                                                                                                    |
| Applies To Pay Periods                                                                                                    | Prorate Additional Pay                                                                                                    |
|                                                                                                    |                                                                                                    |
| First Second Third Fourth                                                                                                    | Fifth                                                                                                    |
| Job Information                                                                                                    |                                                                                                    |
| ▶ Tax Information                                                                                                    |                                                                                                    |